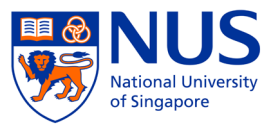

- 1. Go to >> <u>https://myapplications.nus.edu.sg/</u>
- 2. Select "Member of the Public"
- 3. Click on Short course /modular course

| Welcome to NUS Online                                                                                                    | Application Portal!  |  |  |  |
|----------------------------------------------------------------------------------------------------|----------------------|--|--|--|
| This is property of NUS and for authorised users only. You should or<br>this system monitored and recorded by our IT personnel. Anyone usi<br>consider to criminal or a misuse of our IT system, we will report such |                      |  |  |  |
| Click here for Instructions.                                                                                                    |                      |  |  |  |
| Please identify yourself: I am                                                                                                    | Member of the Public |  |  |  |
| Short Course / Mo                                                                                                    | odular Course        |  |  |  |

4. Click on "Applying for Myself" below

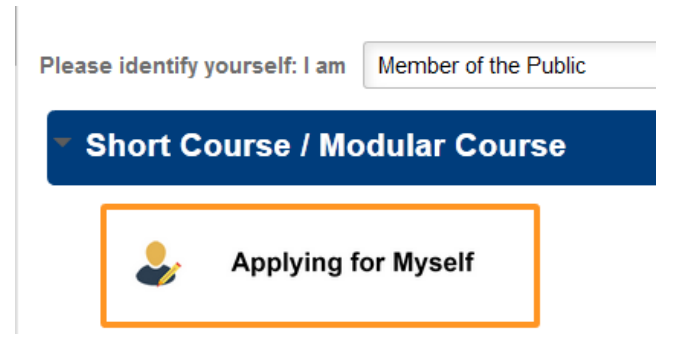

5. Next click on "Browse Academic Modules/ Short Course"

| NUS<br>National University<br>of Singapore | Online Applicat                                                                  | ion Portal                                                                                  |
|--------------------------------------------|----------------------------------------------------------------------------------|---------------------------------------------------------------------------------------------|
| Welcome to NUS Online                      | Application Portal!                                                              |                                                                                             |
| Click here for Instructions                |                                                                                  |                                                                                             |
| Already applied?                           |                                                                                  | ٦                                                                                           |
| Check App                                  | lication Status                                                                  |                                                                                             |
| Get Started Now?                           |                                                                                  | 1                                                                                           |
| Browse Academic                            | Modules/Short Courses                                                            |                                                                                             |
| Do you have questions o                    | or need assistance?                                                              |                                                                                             |
| For users who ne     For programmes        | ed help on using the NUS Online Appl<br>under the Lifelong Learning Initiatives, | ication Portal. Click HERE for the User Guide.<br>please email lifelonglearning@nus.edu.sg. |

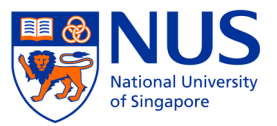

6. Select "Short Courses" and Click on "Browse Course"

| Nation<br>Nation               | Online Application Portal                                                                                                    |
|--------------------------------|----------------------------------------------------------------------------------------------------|
| Welcome to I                   | NUS Online Application Portal!                                                                                                    |
| Click here for                 | or Instructions.                                                                                                    |
| <ul> <li>Already ap</li> </ul> | plied? Check Application Status                                                                                                    |
| Get Starter<br>Browse          | d Now?                                                                                                    |
| Search for Acade               | emic Modules/Short Courses that suit your interests/goals                                                                                                    |
| Course Title                   | -                                                                                                    |
| More Filters                   |                                                                                                    |
| Browse Cours                   | ;es                                                                                                    |
| Do you have                    | questions or need assistance?                                                                                                    |
|                                | or users who need help on using the NUS Online Application Portal. Click HERE for the User Guide.<br>or programmes under the Lifelong Learning Initiatives, please email lifelonglearning@nus.edu.sg. |

7. Select the course and click on "Add to Cart". Our course is under "NUS MEDICINE CET"

| Course Category | Faculty/ Department / Unit | SSG Funded | Modules/ Courses                                      | Details | Registration Status | Class Start Date | Add to Cart   |
|-----------------|----------------------------|------------|-------------------------------------------------------|---------|---------------------|------------------|---------------|
| Short Course    | NUS MEDICINE CET           | SSG        | Debriefing in Simulation-Based Healthcare Education   |         | Open                | 25-SEP-2019      | Add to Cart 🦮 |
| Short Course    | NUS MEDICINE CET           | SSG        | Fundamentals of Simulation-Based Healthcare Education |         | Open                | 23-SEP-2019      | Add to Cart 🦮 |

8. After adding to cart, click on "Checkout" button

| Course Category | Faculty/ Department / Unit | SSG Funded | Modules/ Courses                                      | Details | Registration Status | Class Start Date | Add to Cart   |
|-----------------|----------------------------|------------|-------------------------------------------------------|---------|---------------------|------------------|---------------|
| Short Course    | NUS MEDICINE CET           | SSG        | Debriefing in Simulation-Based Healthcare Education   |         | Open                | 25-SEP-2019      | Added to Cart |
| Short Course    | NUS MEDICINE CET           | SSG        | Fundamentals of Simulation-Based Healthcare Education |         | Open                | 23-SEP-2019      | Add to Cart 🦋 |

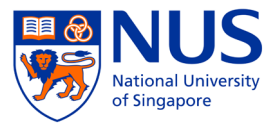

9. Create new user account on the portal. Click on "Please Register"

| On      | line Application Portal                         |
|---------|-------------------------------------------------|
| This is | property of NUS and for authorised users on     |
|         | Login with Portal User Account                  |
| Emai    | I ID                                            |
| Pass    | word                                            |
|         | Login                                           |
|         | Forgot Password?                                |
|         | Unlock My Account                               |
|         | Don't have Portal User Account? Please register |

- 10. Complete the account set up and click on **"Proceed to Submit Application"** button to proceed with the course registration. The whole registration process will take about 20 mins (if all documentation are in order).
- 11. Our team will verify your application and check on your eligibility for SSG funding. Once the verification process is complete, we will get in touch with you via email.

For enquiries: nusmedcet@nus.edu.sg